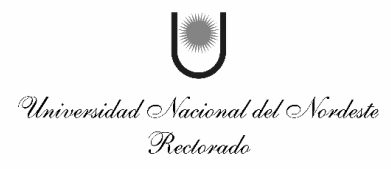

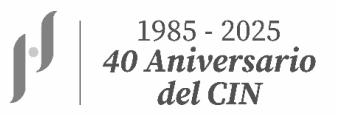

# XXX REUNIÓN DE COMUNICACIONES CIENTÍFICAS Y TECNOLÓGICAS 2025

#### Instructivo para registrar una Comunicación Científica

1) Ingresar con un navegador (Mozilla Firefox preferentemente) a la siguiente dirección: http://sistema.cyt.unne.edu.ar/

2) Para ingresar al sistema deberán "<u>registrarse como usuario nuevo</u>", donde tendrán que ingresar los datos solicitados por el sistema y generar su clave.

| Generación de Usuario   |                            |
|-------------------------|----------------------------|
| 🖞 Nro. Documento (*)    |                            |
| Apellido (*)            |                            |
| Nombre (*)              |                            |
| Dirección de e-mail (*) |                            |
| Clave (*)               |                            |
| Repetir Clave (*)       |                            |
|                         | 🔿 Volver 🛛 📙 Crear usuario |
|                         |                            |

3) Para quienes ya posean usuario y contraseña podrán ingresar al sistema y modificar su clave, si así lo desean, como también actualizar su dirección de correo electrónico en la solapa **"Modificar mis Datos"**.

| iones Científicas Subsidios E | iquipos Proyectos 🔎 Modificar mis datos Grupos |
|-------------------------------|------------------------------------------------|
|                               | Modificar mis datos                            |
|                               |                                                |
| Modificación de datos per     | sonales                                        |
| 🕺 E-Mail (*)                  | rhcyt@unne.edu.ar                              |
| Clave Nueva                   |                                                |
| Repetir Clave Nueva           |                                                |
| Datos de la persona           |                                                |
| DNI                           |                                                |
| CUIL                          |                                                |
| Apellido                      |                                                |
| Nombres                       |                                                |
| Fecha de Nacimiento           |                                                |
| Sexo                          | Seleccione *                                   |
| Dirección de Correo           | rhcyt@unne.edu.ar                              |
| Disciplina                    | Desconocida 🔻                                  |
| Categoría Conicet             |                                                |
| Cat. Conicet                  | No categorizado 🔻                              |
| Lugar de Trabajo Conicet      |                                                |
|                               | 🔿 🕹 Olver 🛛 📙 Guardar                          |

4) Para ingresar una comunicación deberán seleccionar en el menú <u>"Comunicaciones</u>" <u>Científicas</u>" la opción <u>"Administrar Comunicaciones</u>", allí se listarán las convocatorias activas vigentes para las cuales es posible registrar comunicaciones.

|                         |             |                               | contained ciones cionanes  | 10000000 |               | Trojectos              | orapoo | Sabsialos | osuarios   | Com     | icución munaicona i | incentivos |  |
|-------------------------|-------------|-------------------------------|----------------------------|----------|---------------|------------------------|--------|-----------|------------|---------|---------------------|------------|--|
|                         |             |                               | Administrar convocatorias  |          |               |                        |        | Ad        | Iministi   | rar C   | omunicacio          | nes        |  |
|                         |             |                               | Evaluar Comunicaciones     |          |               |                        |        |           |            |         |                     |            |  |
|                         |             |                               | Administrar Comunicaciones |          |               | Convocatorias Abiertas |        |           |            |         |                     |            |  |
| -                       | torine III  | INE Cionci                    | Buscar Comunicaciones      | Admini   | istrar Comuni | caciones               |        |           |            |         |                     |            |  |
| Convocatorias UNNE Cien | the catence | Avalar Comunicación Científic | са                         |          |               |                        |        |           |            |         |                     |            |  |
|                         |             |                               | Publicar Comunicaciones    |          |               |                        |        | No existe | n convoca  | ntorias | abiertas en este    | momento    |  |
|                         |             |                               | Mis Evaluaciones           |          |               |                        |        |           |            |         |                     |            |  |
|                         |             |                               | Reportes                   | •        |               |                        |        |           |            |         |                     |            |  |
|                         |             |                               |                            |          |               |                        |        | Histor    | ial de coi | munio   | aciones prese       | ntadas     |  |
| storial                 | de comu     | micaciones                    | s presentadas              |          |               |                        |        |           |            |         |                     |            |  |
|                         |             |                               |                            |          |               |                        |        |           |            |         |                     |            |  |
|                         |             |                               |                            |          |               |                        |        |           | No h       | ay dat  | os cargados         |            |  |

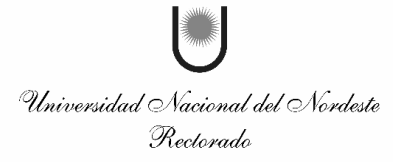

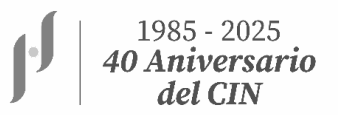

5) Presionar en el botón <u>"Seleccionar"</u> (representado por una lupa) en la fila correspondiente a la convocatoria deseada. Allí se listarán todas las comunicaciones pertenecientes a la convocatoria elegida y al usuario registrado. Si no tiene comunicaciones registradas, presione en el botón <u>"Nueva Comunicación"</u>, si desea editar, imprimir o eliminar una comunicación ya registrada previamente, presione en el botón <u>"Seleccionar"</u> dispuesto en la fila.

| SAP Inicio Comunicaciones Científicas Proyectos 🤌 Modificar mis datos     | Sap 🗸 💥                            |
|---------------------------------------------------------------------------|------------------------------------|
| Administrar Comunicaciones                                                |                                    |
|                                                                           |                                    |
| Convocatorias Abiertas                                                    |                                    |
| Convocatorias UNNE Ciencia y Técnica                                      |                                    |
| Nombre                                                                    | Fecha de:de Fecha hasta            |
| XXVI Comunicaciones Científicas y Tecnológicas                            | 05/04/2021 30/04/202 🔍 Seleccionar |
|                                                                           | Seleccionar convocatoria           |
| Historial de comunicaciones presentadas                                   |                                    |
| Historial de comunicaciones presentadas                                   |                                    |
| No hay datos cargados                                                     |                                    |
|                                                                           |                                    |
|                                                                           |                                    |
| SAP Inicio Comunicaciones Científicas Proyectos 🖉 Modificar mis datos     | Sap 🔹 💥                            |
| Administrar Comunicaciones                                                |                                    |
|                                                                           |                                    |
| Comunicaciones Presentadas                                                |                                    |
| Todavía Ud. no tiene cargada ninguna comunicación. Por favor agregue una. |                                    |
|                                                                           |                                    |
|                                                                           | Aueva Comunicación                 |
|                                                                           |                                    |
|                                                                           | Cargar una nueva<br>comunicación   |

6) Complete los datos del formulario. Tenga en cuenta que aquellos marcados con un asterisco son obligatorios (\*).

| SAP Inicio Comunicaciones Científicas                    | Proyectos 🖉 Modificar mis datos                 |                                        | î Sap ▾ | * ^ |
|----------------------------------------------------------|-------------------------------------------------|----------------------------------------|---------|-----|
|                                                          | Adminis                                         | strar Comunicaciones                   |         |     |
| Editar Comunicación                                      |                                                 |                                        |         |     |
| Evaluaciones efectua                                     | das a esta comunicacion                         |                                        |         |     |
| Poster (datos asignados<br>Orden Poster<br>Identificador | por la Secretaria General de Ciencia y Técnica) | Completar todos los campos solicitados |         |     |
| - Comunicación Cient                                     | ífica                                           |                                        |         |     |
| i ituio (*)                                              | Ingrese agui el resumen de su comunicación. Ha  | seta 5.000 caracteres                  |         |     |
|                                                          |                                                 |                                        |         |     |
|                                                          |                                                 |                                        |         |     |
|                                                          |                                                 |                                        |         |     |
|                                                          |                                                 |                                        |         |     |

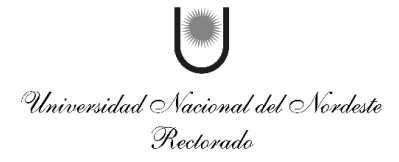

| · | 1985 - 2025<br><b>40 Aniversario</b> |
|---|--------------------------------------|
|   | del CIN                              |

| Antes de poder subir su arti<br>encuentra en formato Word, | culo extendido, debe guardar su co<br>el archivo que usted suba al sisten | municación. Aquí puede desc<br>na <b>debe estar en formato F</b> | argar la plantilla que le pe<br>DF | rmitirá elaborar el extendio | do. Aunque la plantilla se |          |
|------------------------------------------------------------|---------------------------------------------------------------------------|------------------------------------------------------------------|------------------------------------|------------------------------|----------------------------|----------|
|                                                            | D                                                                         | escargar plantilla de arl                                        | ículo extendido                    | * Plantilla de               | extendido                  |          |
| Ingrese las palabras clave separ                           | adas por coma (por ejemplo: suelo,hun                                     | nedad,nordeste,nutrientes)                                       |                                    |                              |                            |          |
| 💆 Palabras Clave (*)                                       |                                                                           |                                                                  |                                    |                              |                            |          |
| Puede buscar a su director por a                           | apellido, nombres o número de documer                                     | nto:                                                             |                                    |                              |                            |          |
| Director (*)                                               | Texto a filtrar o (*) para ver todo.                                      |                                                                  |                                    |                              | ~                          |          |
|                                                            |                                                                           |                                                                  |                                    |                              |                            |          |
| Detalles de la Beca-                                       |                                                                           |                                                                  |                                    |                              |                            |          |
| Area Beca (*)                                              | - SELECCIONAR -                                                           | •                                                                |                                    |                              |                            |          |
| Tipo de Beca (*)                                           | - SELECCIONAR -                                                           |                                                                  | •                                  |                              |                            |          |
| Nº de Resolución de la Beca                                |                                                                           |                                                                  |                                    |                              |                            |          |
| Fecha de Inicio Beca (*)                                   |                                                                           |                                                                  |                                    |                              |                            |          |
| Fecha de Fin Beca (*)                                      |                                                                           |                                                                  |                                    |                              |                            |          |
| Proyecto (*)                                               | Texto a filtrar o (*) para ver todo.                                      |                                                                  |                                    | ~                            |                            |          |
| Lugar de Trabaio (*)                                       | SELECCIONAR                                                               |                                                                  | -                                  |                              | Guardar par                | a obtene |
| cugur de mubujo ( )                                        | - SELECCIONAR -                                                           |                                                                  |                                    |                              | el orden de                | poster   |

7) En el campo "Proyecto" puede hacer una búsqueda tanto por el código del proyecto, como por alguna de las palabras del título del mismo a fin de acotar la lista que se despliega. En caso de ser becario de CONICET, corresponde que seleccione el **código (11A001) BECA CONICET SIN PROYECTO.** 

| Detalles de la Beca        | 9                               |                        |
|----------------------------|---------------------------------|------------------------|
| Area Beca (*)              | - SELECCIONAR - •               |                        |
| Tipo de Beca (*)           | - SELECCIONAR -                 |                        |
| Nº de Resolución de la Bec | eci                             |                        |
| Fecha de Inicio Beca (*)   |                                 |                        |
| Fecha de Fin Beca (*)      |                                 |                        |
| Proyecto (*)               |                                 |                        |
| Lugar de Trabajo (*)       | (Linku) ded Curicei sii rivjedu |                        |
|                            |                                 |                        |
| Asistió Jornada            |                                 |                        |
|                            |                                 |                        |
|                            |                                 |                        |
|                            | 👽 Volver 🛛 🗮 Imprin r 🗸 P       | resentación Definitiva |
|                            |                                 |                        |

8) En el cuerpo del Resumen NO se podrá ingresar imágenes.

9) Para finalizar la edición presione en el botón <u>"Guardar"</u>. Esta acción le mostrará la lista de comunicaciones registradas, cabe aclarar que la comunicación se puede editar y guardar cuantas veces el autor lo desee.

11) Cuando el autor considere que su resumen es el definitivo, seleccione la comunicación deseada y presione en el botón <u>"presentación definitiva"</u>. Esto le descargará un archivo en formato .pdf en su dispositivo local.

Recuerde que puede modificar el contenido de la comunicación registrada <u>todas las veces que</u> <u>necesite</u>, teniendo la precaución de que deberá cerrar la misma definitivamente con el botón "Presentación definitiva".

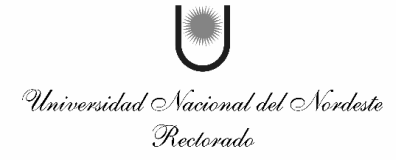

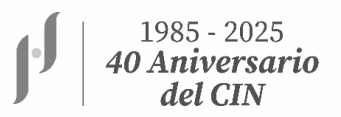

| Dalahaas Claus (*)           |                                                                                    |                                          |
|------------------------------|------------------------------------------------------------------------------------|------------------------------------------|
| Palabras Clave (*)           | suelo,INEA,analisis                                                                |                                          |
| uede buscar a su director po | r apellido, nombres o número de documento:                                         |                                          |
| Director (*)                 | Dalurzo, Humberto Carlos                                                           | ×                                        |
|                              |                                                                                    |                                          |
| Detalles de la Beca          |                                                                                    |                                          |
| Ґ Area Beca (*)              | CS. AGROPECUARIAS                                                                  |                                          |
| Tipo de Beca (*)             | CYT - PREGRADO                                                                     | Una vez cargados todos los datos,        |
|                              | 120.100                                                                            | utilizar esta opcion para cerrar la      |
| Nº de Resolución de la Be    | ca 162/03                                                                          | no se podrán realizar modificaciones v   |
| Fecha de Inicio Beca (*)     | 01/01/2020                                                                         | el director tendrá la posibilidad (desde |
| Fecha de Fin Beca (*)        | 01/01/2021                                                                         | su usuario) de avalar la comunicación.   |
| Provecto (*)                 | 124002 - Cuantificación y evolución de parámetros químicos físicos y biológicos en |                                          |
|                              | To too Countribution y evolution de parametros químicos-nsicos y biológicos en     |                                          |
| Lugar de Trabaio (*)         | Facultad de Cs. Agrarias                                                           |                                          |

## **RESUMEN EXTENDIDO**

Al ingresar al formulario, podrá descargar la plantilla de "RESUMEN EXTENDIDO" el cual deberá subirlo al mismo sistema en FORMATO PDF. En la plantilla se detalla los requisitos que debe cumplir el mismo.

#### **AVAL DEL DIRECTOR**

Una vez que cierre definitivamente su comunicación (Resumen abstract + Resumen extendido), deberá informar a su director/a para que ingrese al SAP (Con el usuario y contraseña del director/a) para que de su aval.

| SAP           | Inicio Comunicacione         | s Cientificas Proyectos 🔎 Modificar mis datos                                                                                         | 🏫 Sap 👻                                    |  |  |  |  |  |  |  |
|---------------|------------------------------|----------------------------------------------------------------------------------------------------|--------------------------------------------|--|--|--|--|--|--|--|
|               | Administrar Comunicaciones   |                                                                                                    |                                            |  |  |  |  |  |  |  |
|               |                              |                                                                                                    |                                            |  |  |  |  |  |  |  |
| Comun         | icaciones Presentadas        |                                                                                                    | $\sim$                                     |  |  |  |  |  |  |  |
| Identificador | Titulo                       | Proyecto                                                                                                    | Estado Aval                                |  |  |  |  |  |  |  |
| 1863          | Análisis de suelos en el NEA | (12A002) Cuantificación y evolución de parámetros químicos-físicos y biológicos en suelos con cambio de uso de la provincia del Chaco | o. Pendiente 🟃 Ver Extendido 🔍 Seleccionar |  |  |  |  |  |  |  |
|               |                              |                                                                                                    |                                            |  |  |  |  |  |  |  |
|               |                              |                                                                                                    | 📲 <u>N</u> ueva Comunicación               |  |  |  |  |  |  |  |
|               |                              | (y las de anos anteriores, si hubieran).<br>el estado del aval, por parte de su dire                                                  | Puede ver tämblen<br>ector                 |  |  |  |  |  |  |  |
| S A P         | Inicio Comunicacione         | s Científicas Proyectos 🔎 Modificar mis datos                                                                                         | 🏠 Sap 👻                                    |  |  |  |  |  |  |  |
|               |                              | Administrar Comunicaciones                                                                                                    |                                            |  |  |  |  |  |  |  |
|               |                              |                                                                                                    |                                            |  |  |  |  |  |  |  |
| Comun         | icaciones Presentadas        |                                                                                                    | $\frown$                                   |  |  |  |  |  |  |  |
| Identificador | Titulo                       | Proyecto                                                                                                    | Estado Aval                                |  |  |  |  |  |  |  |
| 1863          | Anàlisis de suelos en el NEA | (12A002) Cuantificación y evolución de parámetros químicos-tísicos y biológicos en suelos con cambio de uso de la provincia del Cha   | aco. Avalado 🖓 Ver Extendido 🔍 Seleccionar |  |  |  |  |  |  |  |
|               | 🖕 <u>N</u> ueva Comunicación |                                                                                                    |                                            |  |  |  |  |  |  |  |

### "NO SE EVALUARÁN RESUMENES SIN AVAL DE LA DIRECCION"